# 班级管理员后台操作指南

注意:本届活动为优化用户体验,提高活动组织效率,上线全新管理云平台。 班级管理员账号由学校或校区管理员统一生成,请联系本校管理员获取帐号密码。 x-7

| 目录   |                  |
|------|------------------|
| —,   | 账号获取1            |
| 二、   | 登录2              |
| 2.1  | 登录2              |
| 2.2  | 管理平台2            |
| 三、   | 班级管理员职责          |
| 3.1  | 学生用户管理3          |
| 3.2  | 查找账号4            |
| 3.3  | 修改用户信息及重置密码4     |
| 3.4  | 移出用户4            |
| 四、   | 统计分析             |
| 五、   | 个人信息官理           |
|      | 问题及咨询            |
| 1    |                  |
| ×    |                  |
| אי - | - 、 账 <b>号获取</b> |

班级管理员账号统一由学校管理员或二级管理员下发,若班级需要参加活 动,请询问学校管理员或校区管理员。

## 二、 登录

## 2.1 登录

| 进入教育部全国青少  | 年普法网。通过右上角【登录】按钮进入登录页面后                                                     |
|------------|-----------------------------------------------------------------------------|
| 选择【管理员/班主任 | E登录入口】,进入管理员登录页面。                                                           |
| 根据提示输入用户名  | 密码验证码,如忘记密码请点【找回密码】进行密码                                                     |
| 重置。        |                                                                             |
| 2.2 管理平台   | X                                                                           |
|            | KI-TV                                                                       |
|            | 田白登录                                                                        |
|            | 我是学生 我是教师                                                                   |
|            | <ul> <li>▲ 请输入学籍号     <li>▲ 默从密码为学籍号后六位     <li>Ø     </li> </li></li></ul> |
|            | <ul> <li>③ 領袖入號证券</li> <li>定ち気子</li> <li>忘记密時?</li> </ul>                   |
|            | 登 录<br>管理员/班主任登录入口                                                          |
| 170        | 网站概况 机构职能 版权与免责声明                                                           |
| 根据提示输入信息,  | 正常登录后自动跳转管理平台首页,也可在登录后                                                      |
| 点击网页右上角个人  | 、姓名或头像,进入管理平台。                                                              |

### 三、 班级管理员职责

### 3.1 学生用户管理

- 通过【校园管理】-【学生用户管理】页面进行学生账户的生成。
   点击【添加学生】根据提示填写信息可单独生成某个学生的账户。
   点击【批量导入学生】,根据提示下载模板,完成模板并上传,可 批量生成学生账户。
- (2) 【批量导入学生】可一次性导入全校学生,需正确填写班级编号。
- (3) 模板中学籍号为必填,若一年级新入学尚未拿到学籍号的,请待学 籍号下发后再生成普法网学生账号, 若学生确无学籍号,请用"C身份证号"的形式代替学籍号。

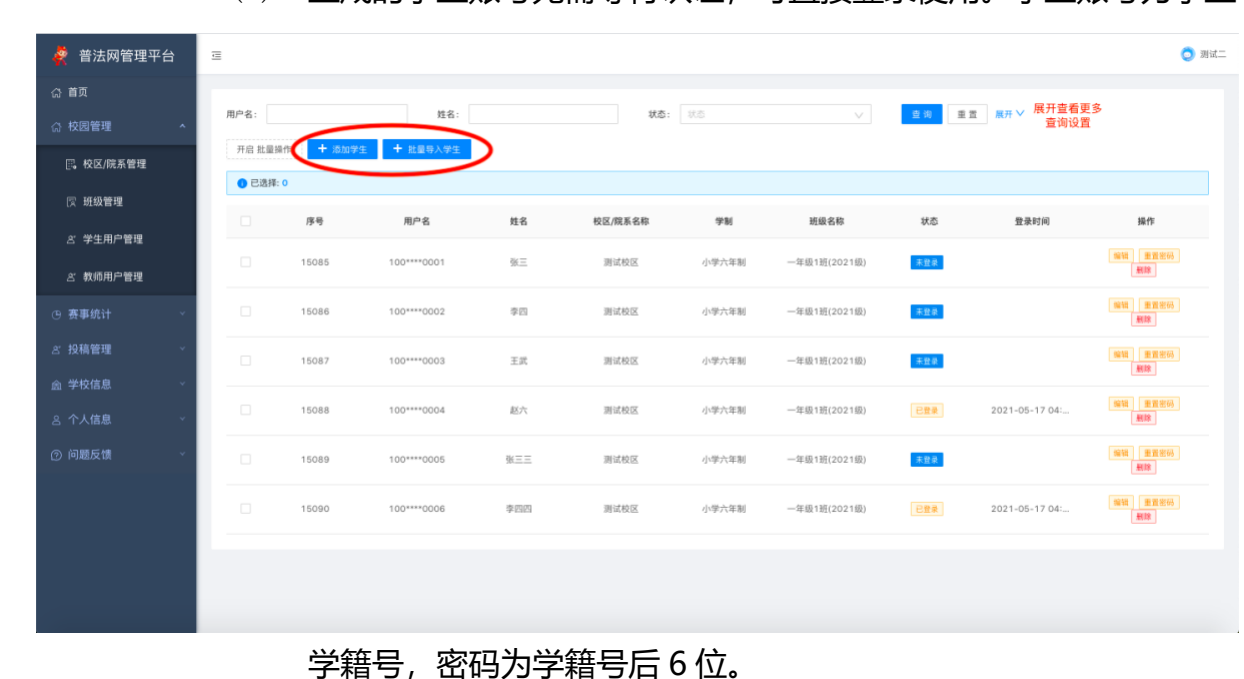

(4) 生成的学生账号无需等待认证、可直接登录使用。学生账号为学生

- 〇 別试二 🦉 普法网管理平台  $\overline{a}$ ☆ 首页 **EN ET** 姓名 状态: 状态 **班级**: 图初 学制: 011 年级: 🖪 校区/院系管理 戻 班级管理 0 已选择: 0 姓名 校区/院系名称 学制 序号 用户名 班级名称 ざ 教师用户管理 张三 测试校区 小学六年制 李四 测试校区 小学六年制 一年级1班(2021级) 15087 王武 测试校区 小学六年制 年级13 (2021级) 款六 测试校区 小学六年制 . OF 183.1 202160 张三三 测试校区 小学六年制 - 年级1班(2021级 mid to 5 在【学生用户管理】页面,通过筛选栏可快速查询。
- 3.2 查找账号

3.3 修改用户信息及重置密码

在【学生用户管理】页面,可修改用户信息或重置用户密码。

3.4 移出用户

在【学生用户管理】中选择【删除】即可将用户移出。

注意:移出学生用户的数据不会被记录在本校,之前记录在本校的数据将 会被清除。用户移出后不可恢复,请谨慎操作。

统计分析

Л

(1) 通过【赛事统计】进入【班级参与情况】,可查看当前活动不同班级的参与情况。上方查询栏可切换活动并单独搜索班级。

(2) 班主任仅可查看本班级统计数据。

(4)详情页面展示学生账号、姓名、班级、账号状态、最后操作时间。已
经完成全部学习和考试的账号显示"已完成",完成全部或部分学习内容尚
未完成考试的账号显示"缺考",当前时间保持登录状态的账号显示"学习中",从未登录过或登录后未进行任何学习考试操作的账号显示"未登录"。

注意:每日凌晨更新前一天的数据变动,前一日学校无学生答题则不更新。 所有数据均可下载。当前活动数据可在线查看,历史数据仅可下载,无法在 线查看。

五、 个人信息管理

为了账号及信息安全,建议用户定期更新密码,用户可通过【个人信息】-【修改密码】进行密码更换。

六、 **问题及咨询** 

(1) 可通过(问题反馈】发送站内信进行提问,工作人员将在三个工作日内通过站内信进行回复。

【消息中心】首页展示提问回复以及普法网活动通知。